アプリトップ画面

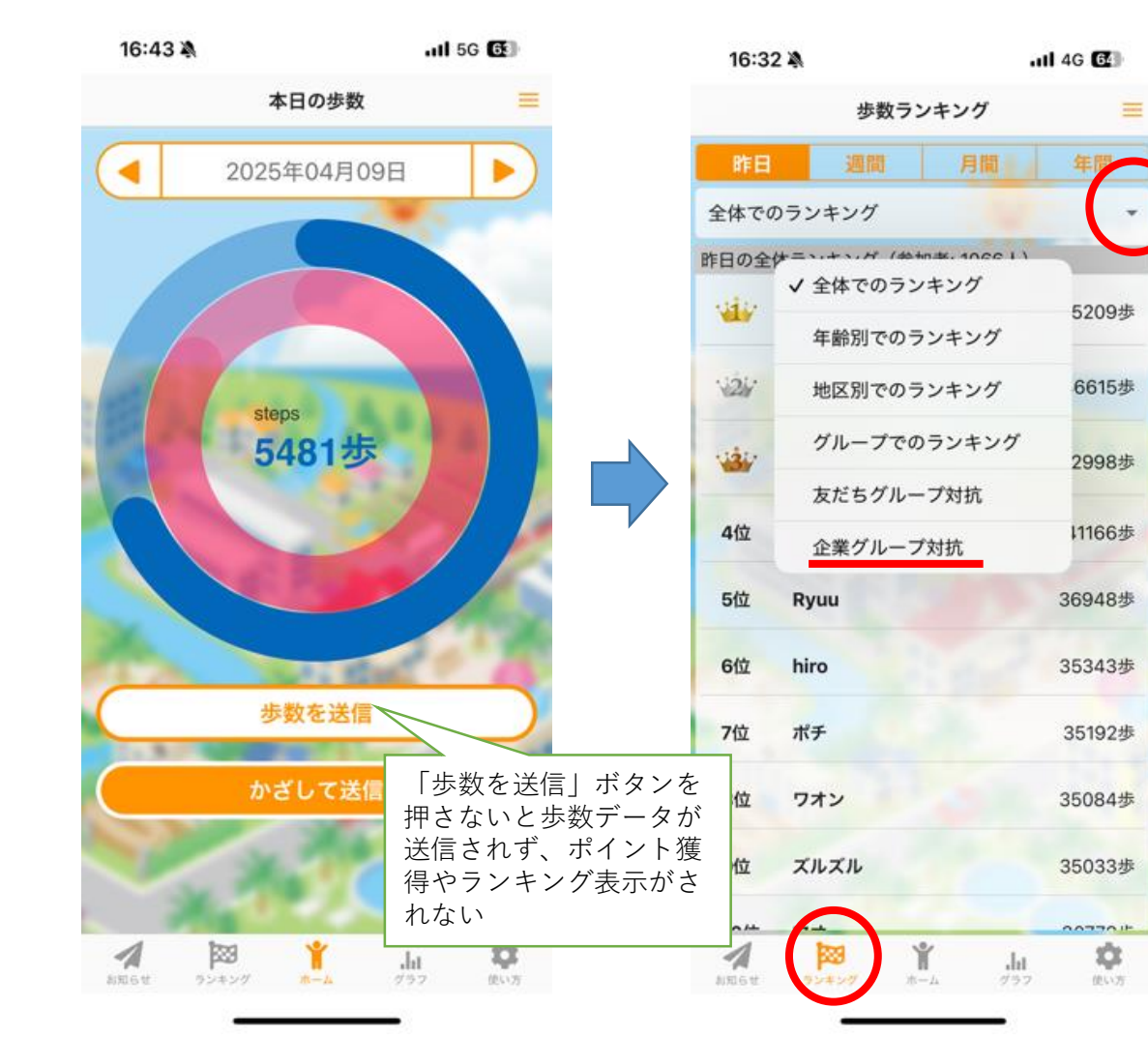

ランキング画面から「企 業グループ対抗」を選択

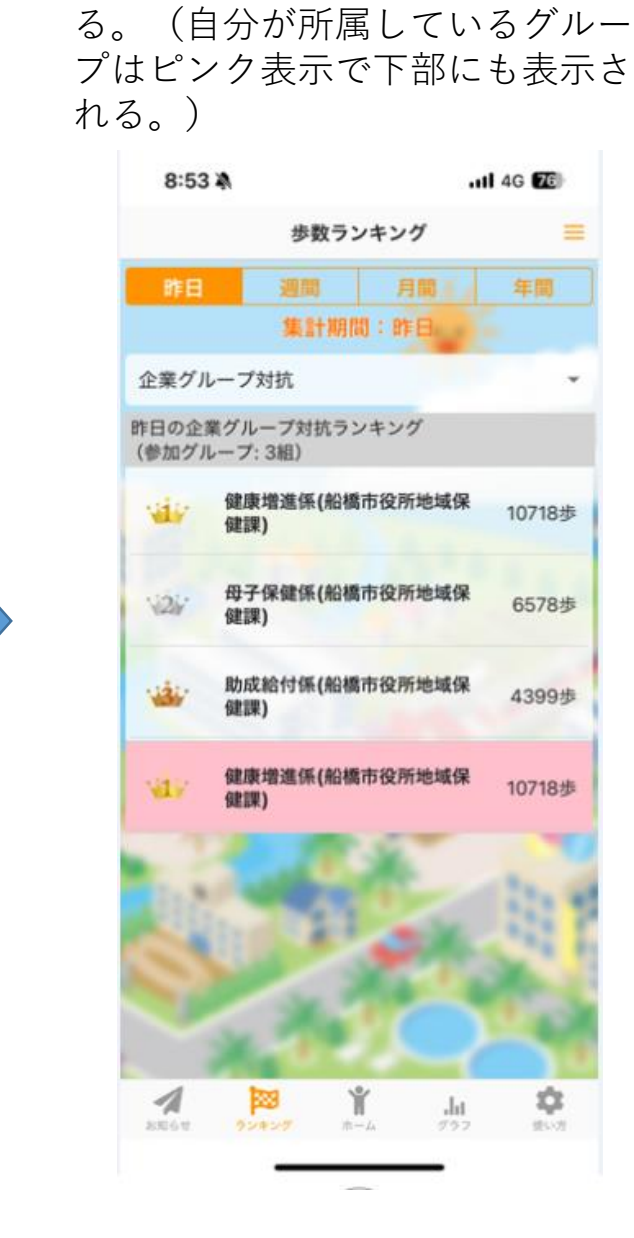

企業グループとして登録されてい る団体の一覧が上位から表示され ランキング画面から 「グループでのランキ ング」を選択

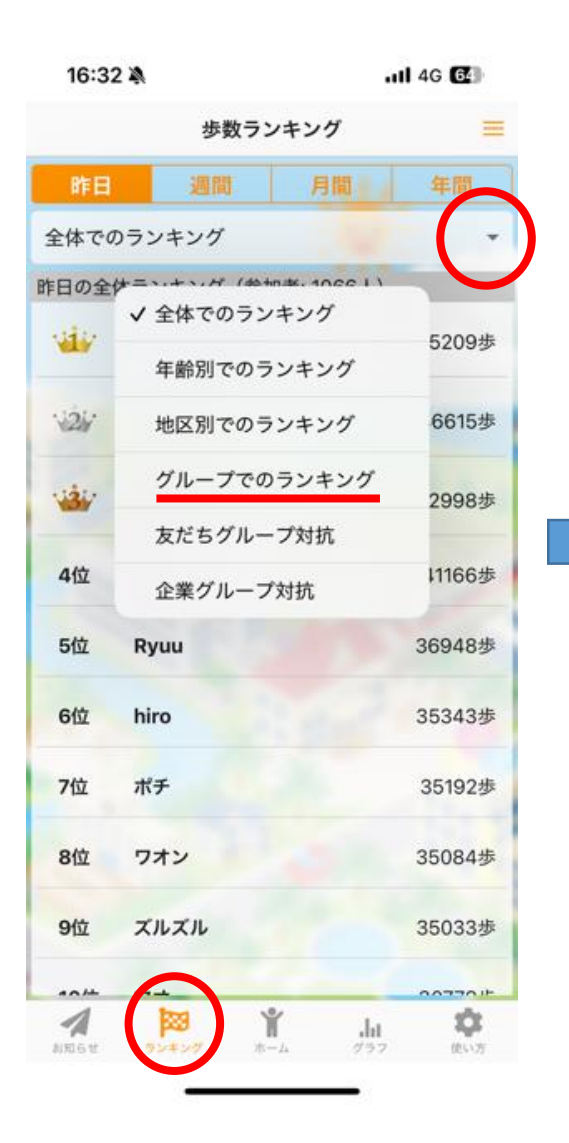

昨日の【自分の順位、 歩数、グループの平均 歩数】が表示される 画面上部の「週間」、「月間」、「年間」を選ぶと、その期間の順位、平均歩数に切り替わる

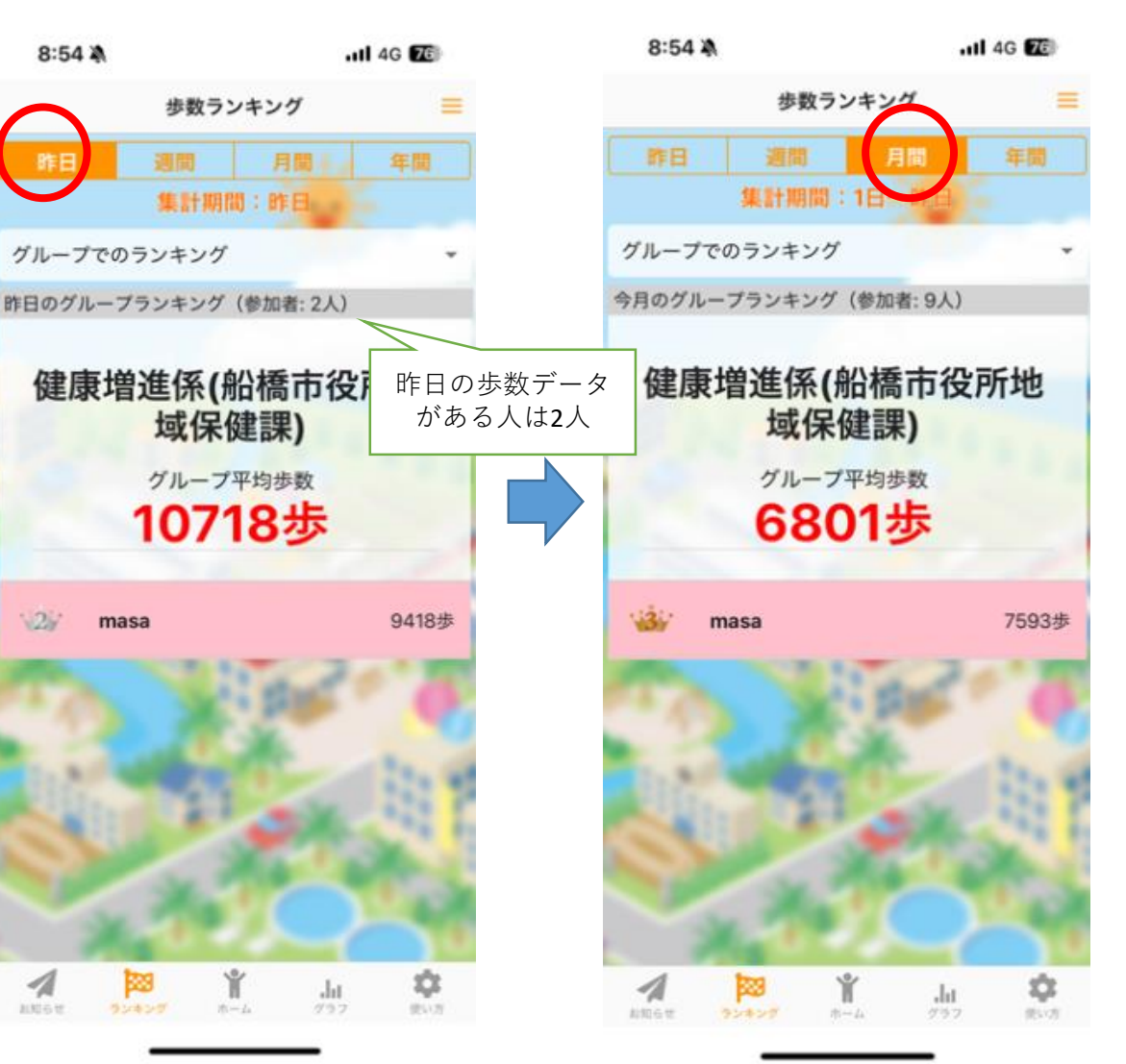

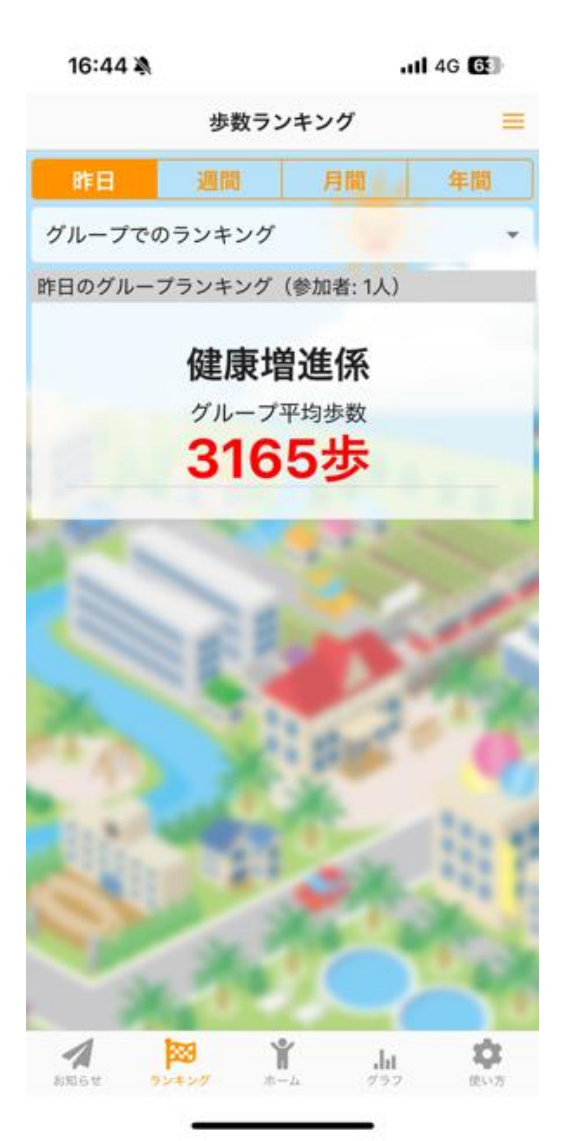

່Х注意

該当期間の歩数データ がないと、自分の順位、 平均歩数が表示されな い